# 使用 Subversion 构建版本控制环境

# (Windows 2000 Server)

| 起草 | Tim       |
|----|-----------|
| 时间 | 2005-6-14 |
| 版本 | V1.0      |

摘要:

在软件开发中,CVS 在很长的一段时间内一直都是版本控制的首选。但是现在用户有了另一个或许是 更好的选择 SVN (subversion)。SVN 是下一代版本控制系统,完全可以替代 CVS,CVS 下的项目,也可以非 常容易的转到 SVN 的控制之下 (SVN 项目主页是 http://subversion.tigris.org,Tigris 本身就是一些在 SVN 控制下的开源项目,可以说是 sourceforge 的 SVN 版本)。

SWN 是一个自由、开放源码、跨平台的版本控制系统。它是一个通用系统,可用来管理任何类型的文件, 其中包括程序源码。

SVN 的设计目标很明确,实现绝大部分 CVS 的已有功能,充分考虑现有的 CVS 用户,在使用方式上模 仿 CVS,同时开发了一系列工具,使得基于 CVS 的项目能够顺利迁移到 SVN 上。作为新一代的版本控制系 统,和 CVS 相比,它有很多优点,例如目录版本控制、不可分割的提交、一致的数据处理方式和更有效率 的分支与标记等。

现在,好多开源项目已经开始转移到了SWI控制之下。作为软件开发者,使用Subversion控制所开发的项目是必然趋势,本文即以Apache+SVN为例,介绍了SVII环境的搭建以及简单使用方法。

- 1 准备相关软件
  - Subversi on 服务器 <u>svn-wi n32-1.3.2.zip</u>
     建议直接到 <u>http://subversi on.tigris.org</u>/下载最新版本
  - Subversi on 客户端 <u>Tortoi seSVN-1.3.5.6804-svn-1.3.2.msi</u> Tortoi seSVN 是一个非常不错的 SVN 客户端,可以实现跟资源管理器的紧密结合。 建议到 <u>http://tortoi sesvn.tigris.org/</u>下载最新版(相信很多使用过 CVS 的 朋友应该用过 Tortoi seCVS 吧)。
  - VS. NET 使用 SVN 的插件 <u>AnkhSetup-0.5.3.1636.msi</u> AnkhSVN 是一个相当不错的 VS. NET 的 SVN 插件,可以到 AnkhSVN 的官方网站下 载最新版本 <u>http://ankhsvn.tigris.org/</u>。有关 AnkhSVN 的更详细的信息,请 访问 <u>http://ankhsvn.tigris.org/screenshots.html</u>。
  - 1.2 Apache Web 服务器(<u>svn-1.3.2</u>建议使用 <u>apache-2.0.54</u>)。 可以到 <u>http://www.apache.org/dist/</u>下载合适的版本,最好跟 subversion 软 件中使用的版本一致,若要求的 apache 版本比较旧,可以到 apache 历史版本页 面下载 <u>http://archive.apache.org/dist/</u>。
  - Tortoi seSVN 简体中文语言包(<u>LanguagePack-1.3.5.6804-win32-zh\_CN.exe</u>) 请到 <u>http://tortoi sesvn.tigris.org/download.html</u>选择下载相应的版本。

#### 小技巧:

以上软件下载完了后,不妨放到同一文件夹下,并附加一包含软件简单说明的 readme.txt 文件, 以备日后使用(如图一)。

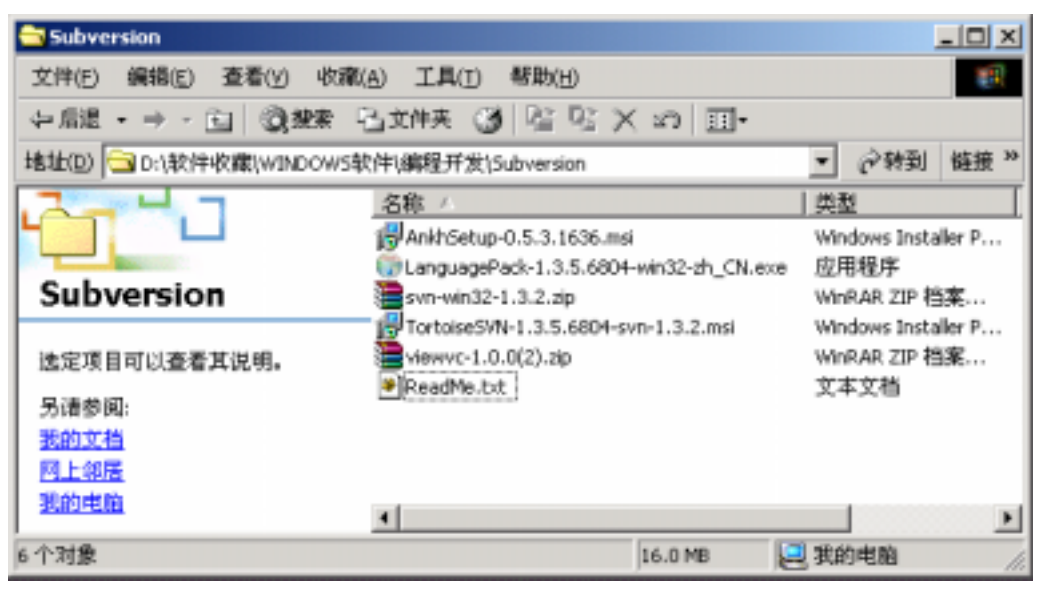

图一、文件分类存放

## 2 软件安装

2.1 安装 apache

Apache 的安装相当简单、值得注意的一点是,若已经安装了 IIS, 80 端口将被占 用,请先停止,可以使用以下命令:

Net stop w3svc

| C:\WINNT\system32\cmd.exe                                                                                     |          |
|----------------------------------------------------------------------------------------------------|----------|
| C:\>net stop w3svc<br>World Wide Web Publishing Service 服务正在停止.<br>World Wide Web Publishing Service 服务已成功停止。 |          |
| c:\>_                                                                                                    | <b>-</b> |

图二、停止 IIS

- 2.2 安装 Tortoi seSVN & Tortoi seSVN 简体中文语言包 安装没什么特别之处,只要先安装 Tortoi seSVN 在安装语言包即可。
- 2.3 安装 Subversion.
  - 2.3.1 解压下载得到的 <u>svn-win32-1.3.2. zip</u>到 c: /usr/local/目录。并重命名为 svn,即可/usr/local/svn/;

| 🚭 svn                               |         |                            |
|-------------------------------------|---------|----------------------------|
| 文件(E) 编辑(E) 查看(Y) 收棄(A) 工具(I) 帮助(H) |         | 18                         |
| ◆后退・→・回 ②数素 凸文件系 ③ 階 昭 ×            | 10 E.   |                            |
| 地址(D) 🗀 C:lusrljocali,svn           |         | ▼ (?特到 链接 »                |
|                                     | share   | README.txt svm-access-file |
| 法定项目可以查看其说明。<br>务请参阅:               |         |                            |
| 6个对象                                | 2.96 KB | 🛃 我的电脑 🛛 🎊                 |

图三、解压 svn-win32-1.3.2.zip

2.3.2 拷贝 libeay32.dll、ssleay32.dll两个 DLL 件到 c:/winnt/system32 目录;

也址(D) 🧰 C:\WINNT\system32

|                      | 名称                 | 大小     | 类型       |
|----------------------|--------------------|--------|----------|
|                      | perfc004.dat       | 86 KB  | DAT 文件   |
|                      | 🔊 ssleay32.dll     | 192 KB | 应用程序扩展   |
| system32             | 🔊 libeay32.dl      | 984 KB | 应用程序扩展   |
|                      | 📲 opencms_init.log | 0 KB   | 文本文档     |
| 2 个选定的项目。            | 🛎 Perflib_Perfdata | 16 KB  | DAT 文件   |
|                      | 🛎 Perflib_Perfdata | 16 KB  | DAT 文件   |
| 忌计艾件大小: 1,204,224 字节 | 😕 Perflib_Perfdata | 16 KB  | DAT 文件   |
| libeav32.dll         | 👺 Perflib_Perfdata | 16 KB  | DAT 文件   |
| ssleay32.dll         | SYMEVNT.386        | 121 KB | 虚拟设备驱动程序 |

#### 图四、拷贝 OPEN SSL 加密库

- 2.3.3 拷贝 libapriconv.dll、libdb43.dll、intl3\_svn.dll 到 apache/bin 目录;
- 2.3.4 拷贝 mod\_dav\_svn. so、mod\_authz\_svn. so 两个文件到 apache 的 Modul es/ 目录;
- 2.3.5 在 apache 的 conf/目录下建立一个文本文件 mod\_svn. conf 输入以下内容

#加载相应模块 LoadModule dav\_svn\_module /usr/local/svn/bin/mod\_dav\_svn.so LoadModule authz\_svn\_module /usr/local/svn/bin/mod\_authz\_svn.so #LoadModule dav\_svn\_module modules/mod\_dav\_svn.so #LoadModule authz\_svn\_module modules/mod\_authz\_svn.so #配置仓库 <Location /svn> DAV svn

SVNParentPath /usr/local/repository#仓库父目录位于

- c:/usr/local/repository
- # SVNPath /usr/local/respository/svn1 #仓库目录
- </Location>

#### 2.3.6 若需要使用 Apache 验证则还需要做以下调整:

进入 apache/bin 目录,执行以下命令产生密码验证文件 htpasswd -cm /usr/local/svn/svn-auth-file user1 提示输入密码时输入该用户的密码 若还需要增加用户 user2,则执行以下命令 htpasswd -m /usr/local/svn/svn-auth-file user2 删除某个用户(user2),可以使用下列指令: htpasswd -D /usr/local/svn/svn-auth-file user2

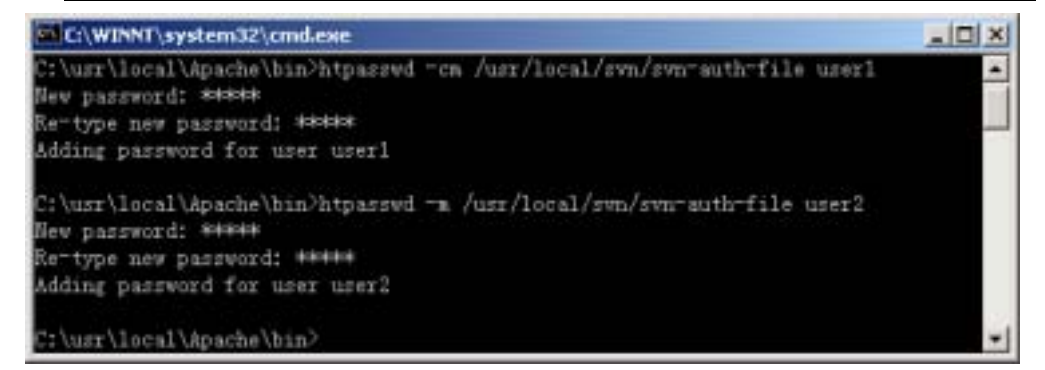

图五、使用 htpasswd 产生密码文件

2.3.7 启用验证后, SVN 相关配置如下

<Location /svn> DAV svn SVNParentPath /usr/local/repository#仓库父目录位于 c:/usr/local/repository AuthType Basic AuthName "Subversion repository" AuthUserFile /usr/local/svn/svn-auth-file

```
Require valid-user
AuthzSVNAccessFile /usr/local/svn/svn-access-file
</Location>
```

2.3.8 配置文件中使用到了 svn-access-file,这个文件是用来控制用户访问 SVN 仓库权限的,下面就讲述以下 access 文件的配置。

| [svn1:/]                      | //这表示,仓库 svn1 的根目录下的访问权限      |
|-------------------------------|-------------------------------|
| user1 = rw                    | // svn1 仓库 user1 用户具有读和写权限    |
| user2 = r                     | // svn1 仓库 user2 用户具有读权限      |
| [svn2:/]                      | //svn2 仓库根目录下的访问权限            |
| user1 = r                     | // user1 用户在 svn2 仓库根目录下只有读权限 |
| user2 =                       | // user2 用户在 svn2 仓库根目录下无任何权限 |
| #[/]                          | // 这个表示在所有仓库的根目录下             |
| #* = r                        | // 这个表示对所有的用户都具有读权限           |
| #[groups]                     | // 这个表示群组设置                   |
| <pre>#svn1-developers =</pre> | user1, user2 // 这个表示某群组里的成员   |
| <pre>#svn2-developers =</pre> | user1                         |
| #[svn1:/]                     |                               |
| #@svn1-developers =           | rw// 如果在前面加上@符号,则表示这是个组权限设置   |

2.3.9 重启 APACHE

注意: DocumentRoot 目录与 svn 的 SVNParentPath 值不可设置为一样,否则可能 会出现 301 Moved Permanently...错误

### 3 软件使用

3.1 、使用命令行(CMD 窗口模式)

```
创建新的版本库
svnadmin create /path/to/repository
svnadmin 是有用的 subversion 系统管理命令,使用 svnadmin help 查看在线帮助
信息。
添加新的项目(import new project)
svn import project file:///repository_name/project -m "Comment"
svn import project http://yourhost/svn_dir/repository_name/project -m
"Comment"
枪出 (checkout) 项目
svn checkout file:///repository_name/project/trunk project
svn checkout http://yourhost/svn_dir/repository_name/project/trunk
project
列出仓库中的项目(list)
svn list --verbose file:///repository_name/project
svn list --verbose http://host/svn_dir/repository_name/project
状态查询 (status)
svn status
给出新文件,已经改变的文件和被删除的文件列表;
添加文件或目录 (add)
svn add
删除文件或目录 (del ete)
svn delete
svn delete http://yourhost/svn_dir/repository/project_dir
提交 (commit)
svn commit http://yourhost/svn_dir/repository/project_dir
更新 (update)
svn update
更新仓库中的文件到本地。
标签和特殊版本项目
使用 copy 命令
svn copy http://yourhost/repos/project/trunk
http://yourhost/repos/project/tags/1.0.0
```

用于创建某个特定版本的快照(snapshot);

svn list http://yourhost/repos/project/tags/1.0.0

- 3.2 、下面我们就用以上介绍的命令创建一个测试仓库
  - 3.2.1打开命令提示符,进入 E: /repository 目录,执行以下命令
  - 3.2.2 重启 apache, 浏览 <u>http://local.host/repos/qjoa</u>, 若看到以下画面, 则表示 SVN 已经正常工作

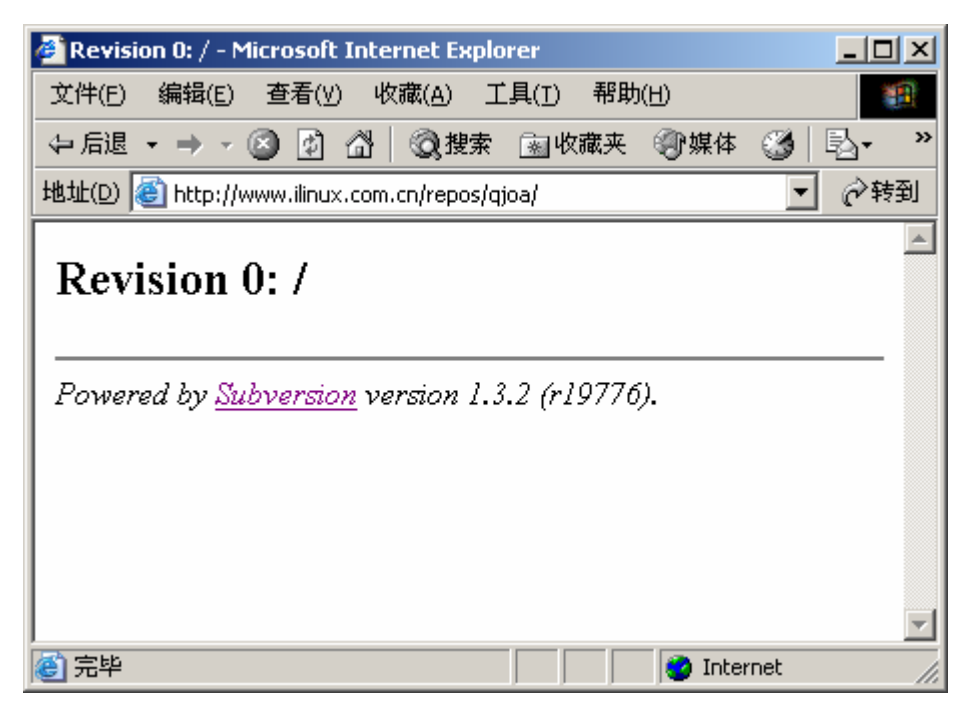

图六、SVN 开始工作了

3.2.3 刚才建立的仓库只是一个空的仓库,里面没有任何的项目/文件,下面,我 将演示一下怎么向该仓库添加项目,使用以下命令

svn import D: \WorkSpace\OTH\_007\_QJTech-0A

http://localhost/repos/qjoa -m "SVN init project"

注意:以上命令必须单行输入, import 项目时,最好先去掉 apache 验证,否则将导致 import 项目失败!

3.2.40K, 重新浏览 <u>http://localhost/repos/qjoa</u> 试试, 若出现跟下图类似的画 面,则表示项目导入成功;

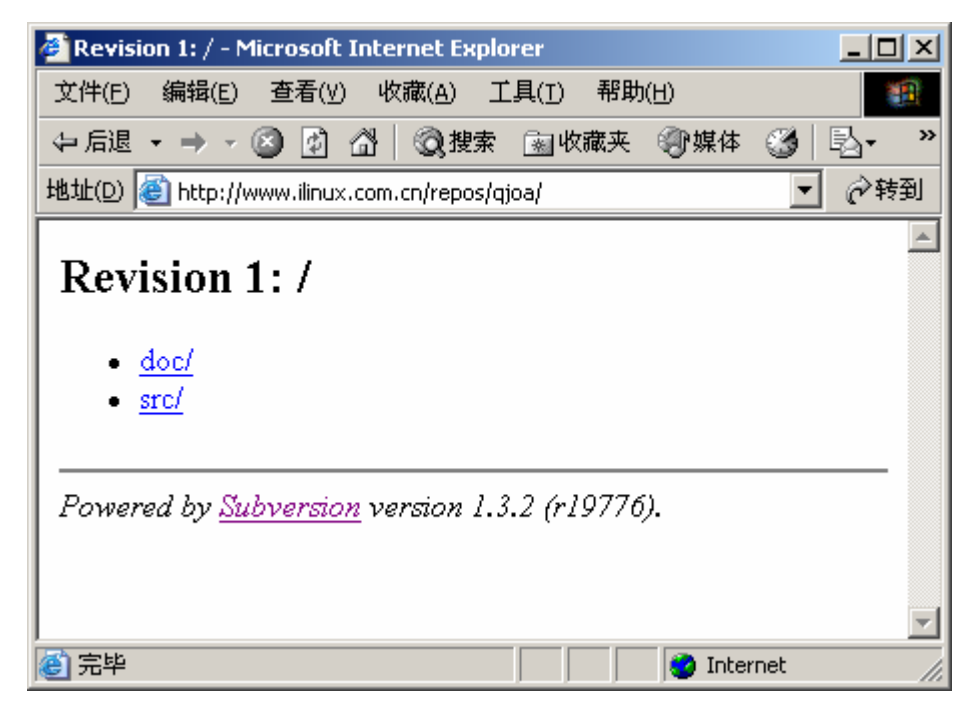

图七、导入项目后 Revision 版本变为1

- 3.3 Tortoi seSVN 操作简介
  - 3.3.1选择语言

Tortoi seSVN 安装后,默认使用的是英文,为了使用中文需要执行以下操作, 在 windows 资源管理器中右击 Tortoi seSVN->Settings.

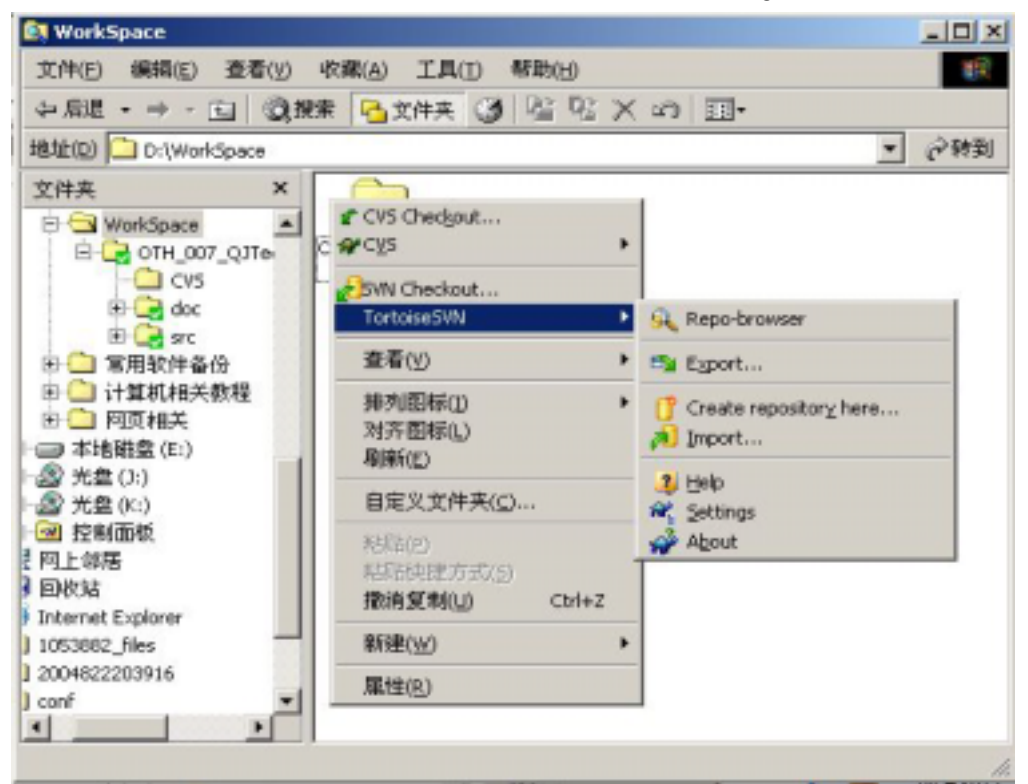

图八、安装 Tortoi seSVN 增强的右键菜单

弹出以下对话框,选择"中文(简体)"后点击应用,即更改默认显示为中文如下 图所示:

| ☆ TortoiseSVN Settings                                                                                                    |                                                                                                    |                                | x |
|----------------------------------------------------------------------------------------------------|----------------------------------------------------------------------------------------------------|--------------------------------|---|
| General<br>Look and Feel<br>Look and Feel<br>Look and Feel<br>Look Set<br>Dialogs 1<br>Dialogs 2<br>Colors<br>Network<br>External Programs<br>Diff Viewer<br>Merge Tool<br>Unified Diff Viewer | <pre>*. General TertoiseSV8 Language: Inglish English English English System gounds Subversion Global ignore pattern Global ignore pattern Subversion configuration file: Subversion guthentication data:</pre> | Lonfigure<br>Edit<br>Clear ngy |   |
|                                                                                                    | 職定 取消                                                                                                    | 应用(a) 帮助                       |   |

图九、更改默认语言

3.3.2添加项目(import)

进入需要导入的文件夹,右击 "Tortoi seSVN" -> "导入",则可出现如下图 所示对话框,在文件库路径中填写刚新建的仓库

<u>http://www.ilinux.com.cn/repos/qjoa</u>,点击确定,即可完成项目的导入

| ✿ Tortoise5¥N:导入                      | - D ×    |
|---------------------------------------|----------|
| ┌ 文件库                                 |          |
| 文件库 URL(U):                           |          |
| 🕘 http://www.ilinux.com.cn/repos/qjoa | <u> </u> |
|                                       |          |
|                                       |          |
|                                       |          |
|                                       |          |
|                                       |          |
|                                       |          |
|                                       |          |
|                                       | 帮助(出)    |

图十、导入项目

3.3.3 检出项目(checkout)

在工作目录新建一文件夹 QJOA (我使用的是 D: /workspace/qj oa),在有多个项目时,使用工作目录绝对是一个不错的习惯^\_^,进入 qj oa 目录,右击,即出现如下图所示菜单

| 🔁 qjoa                     |                                             |
|----------------------------|---------------------------------------------|
| 文件(E) 编辑(E) 查看(∀) 收        | (藏( <u>A) 工具(I) 帮助(H)</u>                   |
| ~ 后退 ▼ ⇒ ▼ 🔂 🛛 🖓 搜索        | 「「「」文件夹 🎯 階 陆 🗙 ∽の   囲•                     |
| 地址(D) 🗋 D:\WorkSpace\gjoa  |                                             |
|                            | <pre>     CVS Checkout     APCVS     </pre> |
| qjoa                       | <mark>∕</mark> 5∨N 取出(K)                    |
|                            | TortoiseSVN 🕨                               |
| 该艾 <b>伴夹甲没有坝目</b> 可显示。<br> | 查看(⊻) ▶                                     |
| │ 另请参阅:<br>│ 我的文档          | 排列图标(I) ▶                                   |
| <u>网上邻居</u><br>我的卑睦        | /対齐图标(L)<br>刷新(E)                           |
| 32,00 HE MB                | 自定义文件夹( <u>c</u> )                          |
|                            | 粘瓜片( <u>P</u> )                             |
|                            |                                             |
| 图十                         | 一、导出项目(step1)                               |

单击"SVN 取出",则出现如下图所示的画面,

| ₩TortoiseS¥N:取出              |                 | 2           |
|------------------------------|-----------------|-------------|
| _ 〕 文件库                      |                 |             |
| 文件库 URL(U):                  |                 |             |
| 🛛 🕘 http://www.ilinux.com    | n.cn/repos/gjoa | ▼           |
| 取出至目录(D):                    |                 |             |
| D:\WorkSpace\qjoa            |                 |             |
| □ 仅取出最上层目录( <u>T</u> )       | I               |             |
| ☐ 省略外部(X)                    |                 |             |
|                              |                 |             |
| <ul> <li>○ 主版木(H)</li> </ul> |                 |             |
|                              |                 |             |
| ○版本( <u>R</u> )              |                 | 显示日志(L)     |
|                              |                 |             |
|                              | 确定(0)           | 取消(C) 帮助(H) |
|                              |                 |             |

图十二、导出项目(step2)

填写适当的信息,单击确定,则 Tortoi seSVN 将开始检出项目,如下图所示

| 禁作 路径 N■<br>已添加 Dr\WorkSpace\gjoa\src\smarty/plugins\function.html_table.php<br>已添加 Dr\WorkSpace\gjoa\src\smarty/plugins\function.html_table.php<br>已添加 Dr\WorkSpace\gjoa\src\smarty/plugins\function.counter.php<br>已添加 Dr\WorkSpace\gjoa\src\smarty/plugins\function.counter.php<br>已添加 Dr\WorkSpace\gjoa\src\smarty/plugins\function.html_options.php<br>已添加 Dr\WorkSpace\gjoa\src\smarty/plugins\function.html_select_time.php<br>已添加 Dr\WorkSpace\gjoa\src\smarty/plugins\function.ntml_options.php<br>已添加 Dr\WorkSpace\gjoa\src\smarty/plugins\function.ntml_select_time.php<br>已添加 Dr\WorkSpace\gjoa\src\smarty/plugins\function.ntml_select_time.php<br>已添加 Dr\WorkSpace\gjoa\src\smarty/plugins\function.ntml.php<br>已添加 Dr\WorkSpace\gjoa\src\smarty/plugins\function.debug.php                                                                                                    | ⊻qjoa - `           | 「ortoise5YN 取出 完成】                                                 | _IO ×  |
|----------------------------------------------------------------------------------------------------|---------------------|--------------------------------------------------------------------|--------|
| 已添加 Dr\WorkSpace\gjoa\src\smarty\plugins\function.html_table.php<br>已添加 Dr\WorkSpace\gjoa\src\smarty\plugins\modifier_regex_replace.php<br>已添加 Dr\WorkSpace\gjoa\src\smarty\plugins\modifier.wordwrap.php<br>已添加 Dr\WorkSpace\gjoa\src\smarty\plugins\function.html_options.php<br>已添加 Dr\WorkSpace\gjoa\src\smarty\plugins\function.html_select_time.php<br>已添加 Dr\WorkSpace\gjoa\src\smarty\plugins\function.html_select_time.php<br>已添加 Dr\WorkSpace\gjoa\src\smarty\plugins\function.mailto.php<br>已添加 Dr\WorkSpace\gjoa\src\smarty\plugins\function.mailto.php<br>已添加 Dr\WorkSpace\gjoa\src\smarty\plugins\function.mailto.php<br>已添加 Dr\WorkSpace\gjoa\src\smarty\plugins\function.debug.php<br>已添加 Dr\WorkSpace\gjoa\src\smarty\plugins\function.debug.php<br>已添加 Dr\WorkSpace\gjoa\src\smarty\plugins\function.debug.php<br>已添加 Dr\WorkSpace\gjoa\src\smarty\plugins\function.debug.php | 操作                  | 路径                                                                 | N .    |
| ご添加 Dr(WorkSpace)qipa\src(smarty/plugins)modifier.regex_replace.php<br>ご添加 Dr(WorkSpace)qipa\src(smarty/plugins)modifier.wordwrap.php<br>ご添加 Dr(WorkSpace)qipa\src(smarty/plugins)function.counter.php<br>ご添加 Dr(WorkSpace)qipa\src(smarty/plugins)function.html_options.php<br>ご添加 Dr(WorkSpace)qipa\src(smarty/plugins)function.html_select_time.php<br>ご添加 Dr(WorkSpace)qipa\src(smarty/plugins)function.html_select_time.php<br>ご添加 Dr(WorkSpace)qipa\src(smarty/plugins)function.mailto.php<br>ご添加 Dr(WorkSpace)qipa\src(smarty/plugins)function.mailto.php<br>ご添加 Dr(WorkSpace)qipa\src(smarty/plugins)function.mailto.php<br>ご添加 Dr(WorkSpace)qipa\src(smarty/plugins)function.debug.php                                                                                                    | 已添加                 | D:\WorkSpace\gjoa\src\smarty\plugins\function.html_table.php       |        |
| 己添加 Dr(WorkSpace)qipa\src(smarty/plugins)modifier.wordwrap.php<br>已添加 Dr(WorkSpace)qipa\src(smarty/plugins)function.counter.php<br>已添加 Dr(WorkSpace)qipa\src(smarty/plugins)function.html_options.php<br>已添加 Dr(WorkSpace)qipa\src(smarty/plugins)function.html_select_time.php<br>已添加 Dr(WorkSpace)qipa\src(smarty/plugins)function.html_select_time.php<br>已添加 Dr(WorkSpace)qipa\src(smarty/plugins)function.nelto.php<br>已添加 Dr(WorkSpace)qipa\src(smarty/plugins)function.debug.php<br>已添加 Dr(WorkSpace)qipa\src(smarty/plugins)function.debug.php                                                                                                    | 己添加                 | D:\WorkSpace\gioa\src\smarty\plugins\modifier.regex_replace.php    |        |
| ご添加 Dr(WorkSpace)qipa\src(smarty/plugine)function.counter.php<br>ご添加 Dr(WorkSpace)qipa\src(smarty/plugine)function.html_options.php<br>ご添加 Dr(WorkSpace)qipa\src(smarty/plugine)function.html_select_time.php<br>ご添加 Dr(WorkSpace)qipa\src(smarty/plugine)function.malto.php<br>ご添加 Dr(WorkSpace)qipa\src(smarty/plugine)function.malto.php<br>ご添加 Dr(WorkSpace)qipa\src(smarty/plugine)function.popup_int.php<br>ご添加 Dr(WorkSpace)qipa\src(smarty/plugine)function.debug.php                                                                                                    | 己添加                 | D:\WorkSpace\qjoa\src\smarty\plugins\modifier.wordwrap.php         | _      |
| 己添加 Dr\WorkSpace\qjoa\src\smarty\plugins\function.html_options.php<br>已添加 Dr\WorkSpace\qjoa\src\smarty\plugins\function.html_select_time.php<br>已添加 Dr\WorkSpace\qjoa\src\smarty\plugins\function.maito.php<br>已添加 Dr\WorkSpace\qjoa\src\smarty\plugins\function.maito.php<br>已添加 Dr\WorkSpace\qjoa\src\smarty\plugins\function.maito.php<br>已添加 Dr\WorkSpace\qjoa\src\smarty\plugins\function.debug.php<br>已添加 Dr\WorkSpace\qjoa\src\smarty\plugins\function.debug.php<br>已添加 Dr\WorkSpace\qjoa\src\smarty\plugins\function.debug.php                                                                                                    | 已添加                 | D:\WorkSpace\gioa\src\smarty\plugins\function.counter.php          |        |
| 已添加 Dr\WorkSpace\qipa\src\smarty\plugins\function.html_select_time.php<br>已添加 Dr\WorkSpace\qipa\src\smarty\plugins\function.maiko.php<br>已添加 Dr\WorkSpace\qipa\src\smarty\plugins\function.maiko.php<br>已添加 Dr\WorkSpace\qipa\src\smarty\plugins\function.debug.php<br>已添加 Dr\WorkSpace\qipa\src\smarty\plugins\function.debug.php<br>■ ■ ■ ■ ■ ■ ■ ■ ■ ■ ■ ■ ■ ■ ■ ■ ■ ■ ■                                                                                                     | 己添加                 | D:/(WorkSpace)gioa\src\smarty/plugins\function.html_options.php    |        |
| 己添加 D:\WorkSpace\qipa\src\smarty\plugins\shared.make_timestamp.php<br>已添加 D:\WorkSpace\qipa\src\smarty\plugins\function.maito.php<br>已添加 D:\WorkSpace\qipa\src\smarty\plugins\function.popu_int.php<br>已添加 D:\WorkSpace\qipa\src\smarty\plugins\function.debug.php ■ ● Sto KB 传输完毕 巴添加:267 微定(0) 双消(c)                                                                                                    | 已添加                 | D:\WorkSpace\gjoa\src\smarty\plugins\function.html_select_time.php |        |
| 己添加 Dr(WorkSpace)qipa(src(smarty)plugins)function.maiko.php<br>已添加 Dr(WorkSpace)qipa(src(smarty)plugins)function.popup_init.php<br>已添加 Dr(WorkSpace)qipa(src(smarty)plugins)function.debug.php ■ ● Sto KB 後輸売毕 E添加:267 確定(0) 双消(c)                                                                                                    | 己添加                 | D:\WorkSpace\gjoa\src\smarty\plugins\shared.make_timestamp.php     |        |
| 已添加 D:\WorkSpace\qipa\src\smarty\plugins\function.popup_ink.php<br>已添加 D:\WorkSpace\qipa\src\smarty\plugins\function.debug.php<br>■<br>\$10 KB 传输完毕<br>已添加:267 课程(①) 聚消(C)                                                                                                    | 己添加                 | D:\WorkSpace\gjoa\src\smarty\plugins\function.mailto.php           |        |
| □車加 D·(WorkSpace)qipa)src(smarty/plugins)function.debug.php ■ ■<                                                                                                    | 已添加                 | D:\WorkSpace\gioa\src\smarty/plugins\function.popup_init.php       |        |
| ▲ ▲ 4 4 4 4 4 4 4 4 4 4 4 4 4 4 4 4 4 4                                                                                                    | 己重加                 | D:\WorkSpace\gjoa\src\smarty\plugins\function.debug.php            | -1     |
| 510 KB 後輪売毕<br>己添加:267 機定( <u>0</u> ) 双消(c)                                                                                                    | 1                   | where the first strictly a sufficiency of the                      | •      |
| 已添加:267 機定(Q) 双消(C)                                                                                                    | 610 KB 倹            | <b>输</b> 完毕                                                        | _      |
| <b>職定(<u>0</u>)</b> 取消(c)                                                                                                    | 已运tu <sub>2</sub> 2 | 57                                                                 |        |
|                                                                                                    |                     | 確定(0)                                                              | NOR(C) |
|                                                                                                    |                     |                                                                    |        |

图十二、导出项目(step3)

# 3.3.4 列出项目

资源管理器中右击 Tortoi seSVN->文件库浏览器;

| ✔ CVS Checkout<br>₩CVS               |        |                                              |   |
|--------------------------------------|--------|----------------------------------------------|---|
| <mark>ℯ</mark> ₅ум 取出(к)             |        |                                              |   |
| TortoiseSVN                          |        | 🕵 文件库浏览器                                     |   |
| 查看(⊻)                                | I      | ➡️导出(४)                                      |   |
| 排列图标(I)<br>对齐图标(L)<br>刷新(F)          | I      | [] 在此创建文件库(⊻<br>ぇ) 导入(])                     | ) |
|                                      |        | 2 帮助(H)२ २ २ २ २ २ २ २ २ २ २ २ २ २ २ २ २ २ २ |   |
| 粘贴(2)<br>粘贴快捷方式(5)<br><b>撤消删除(U)</b> | Ctrl+Z | ☆ 关于(B)                                      |   |
| 新建(₩)                                |        |                                              |   |
| 属性( <u>R</u> )                       |        |                                              |   |

图十三、文件浏览器

在 URL 栏中填入仓库路径,就可以浏览仓库内容,如下图所示

| RL 1 http://www.linux.com.cn/hip       | ani, diowinuc | 20    | RT: HEAD |
|----------------------------------------|---------------|-------|----------|
| t/ <del>†</del>                        | 扩展名           | 叙本 作者 | 大小       |
| http://www.iinus.com.cn/repos/         | tice          |       |          |
| E 🔄 doc                                |               | 1     |          |
| E DesignDoc                            |               | 1     |          |
| 8                                      |               | 1     |          |
| ······································ |               | 1     |          |
| E ispret_clerk                         |               | 1     |          |
| 🗄 🛄 cathe                              |               | 1     |          |
| iiti 🛄 help                            |               | 1     |          |
| 🗏 🛄 integes                            |               | 1     |          |
| meludes                                |               | 1     |          |
|                                        |               | L.    |          |
| ill 🛄 logs                             |               | 1     |          |
| Troper 🛄 🗏                             |               |       |          |
| = searty                               |               | 1     |          |
| 🗮 🛄 ayabara                            |               | 1     |          |
| ili i benglabes                        |               | 1     |          |
| im un nemphates_c                      |               | 1     |          |
| m users                                |               | 1     |          |
| at 🛄 wark                              |               | 1     |          |
|                                        |               |       |          |
| 示: 板下 15 可以重新财产未经的干涉                   | , 第1日時間は重新    | -     | -        |

图十四、仓库文件浏览

- 3.3.5 状态查询
- 3.3.6添加文件或目录
   选中要添加的文件夹或文件右击 "Tortoi seSVN" -> "添加"
- 3.3.7 删除文件或目录
   选中要添加的文件夹或文件右击 "Tortoi seSVN" -> "删除"
- 3.3.8 提交修改

在工作目录, 右击 —> "SVN 提交"

3.3.9 更新

在工作目录,右击 —> "SVN 更新"

注意:添加或删除后需要进行提交操作。更多的有关 Subversion 的详细用法, 请查阅 <u>Subversion 官方文档中文版本</u>。

# 4 相关资源

- 4.1 、<u>Subversion中文站</u>(<u>http://www.subversion.org.cn/</u>);
- 4.2 、<u>Subversion</u> 官方站 (<u>http://subversion.tigris.org/</u>);
- 4.3 、<u>Subversion</u>官方文档中文版本(<u>http://www.easyea.com/doc/CH/svnbook/</u>);

5 参考

- 5.1 <u>Installing Subversion</u> (<u>http://svn.collab.net/repos/svn/trunk/INSTALL</u>);
- 5.2 <u>CVS to SVN Crossover Guide</u>
  - (<u>http://svn.collab.net/repos/svn/trunk/doc/user/cvs-crossover-guide.html</u>);
- 5.3 、<u>apache 文档 2.0</u> (<u>http://httpd.apache.org/docs/2.0/</u>);